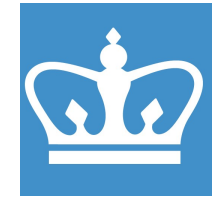

COLUMBIA UNIVERSITY IN THE CITY OF NEW YORK COLUMBIA NANO INITIATIVE / CENTER FOR INTEGRATED SCIENCE AND ENGINEERING

# OXFORD PLASMA PRO SYSTEM 100 COBRA - CI RIE

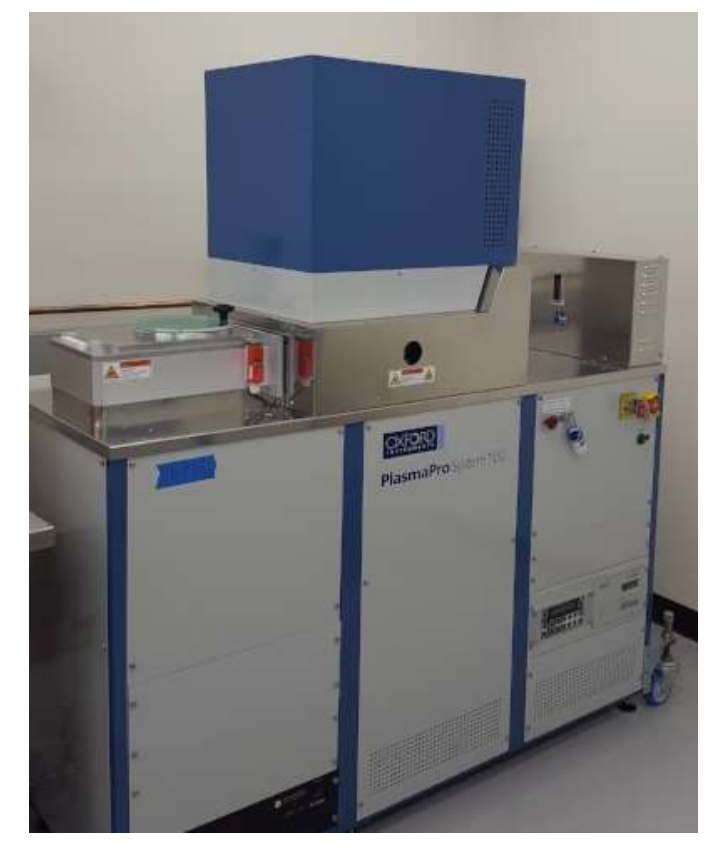

These instructions are intended for reference only, and will *not* replace the thorough training required for proper system operation. Contact a clean room staff member with questions or to report a system problem. Written by Nirit Porecki-Shamay. Updated and edited by James Vichiconti.

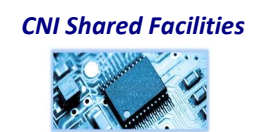

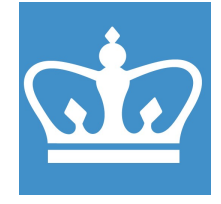

IN THE CITY OF NEW YORK COLUMBIA NANO INITIATIVE / CENTER FOR INTEGRATED SCIENCE AND ENGINEERING

#### General Notes

#### Cl RIE carrier wafer and usage:

| Wafer type | process                           |
|------------|-----------------------------------|
| A12O3      | Ar Milling                        |
| SiO2       | Chlorine RIE, Fluorine RIE, Clean |
| Si         | Seasoning for Si etches           |

Chiller range: 5C to 50C

Wafer clamp ring:

4" semiconductor standard with primary flat.

Wafer Processing:

The CNI cleanroom staff recommends processing full 4" wafers in order to utilize the heat transfer properties of the stage and to maintain consistency of active process area.

However, it understood that some users may wish to process wafer pieces. These users should mount their sample on a carrier wafer with crystal bond. Be sure to use a carrier wafer that will not be etched by the process that you intend to run as this will adversely affect the etch process.

Some users may yet to choose the 'Fomblin method' of mounting wafer pieces. DO NOT USE STAFF CARRIER WAFERS FOR MOUNTING WAFER PIECES WITH FOMBLIN. This makes a mess of our wafers and contaminates the chamber with fluorine compounds. Users can provide their own carrier wafer for this type of piece mounting.

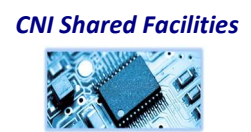

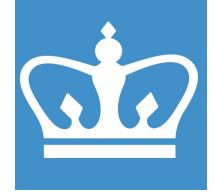

IN THE CITY OF NEW YORK COLUMBIA NANO INITIATIVE / CENTER FOR INTEGRATED SCIENCE AND ENGINEERING

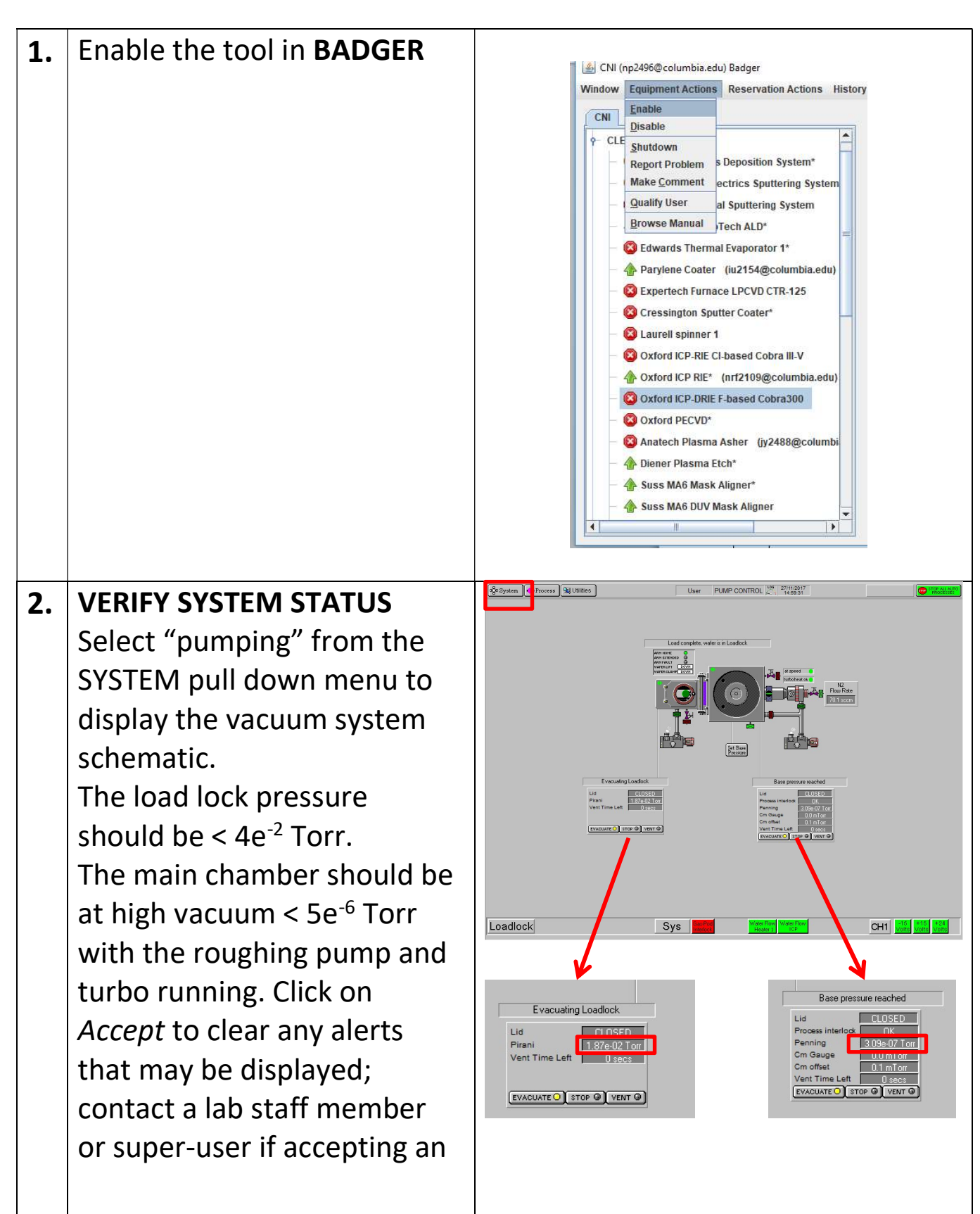

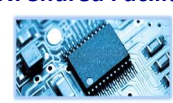

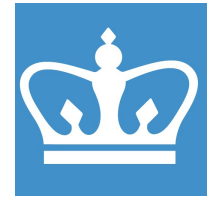

IN THE CITY OF NEW YORK COLUMBIA NANO INITIATIVE / CENTER FOR INTEGRATED SCIENCE AND ENGINEERING

|    | alert does not allow you to                                                                                                    |                                                                                                    |
|----|----------------------------------------------------------------------------------------------------|----------------------------------------------------------------------------------------------------|
|    | continue with your run.                                                                                                    |                                                                                                    |
| 3. | Alert does not allow you to<br>continue with your run.<br>PRE CLEAN AND<br>CONDITIONING (Not<br>mandatory)<br>Make sure there is a wafer in<br>the load lock, before you run<br>the clean recipe. Do not<br>start any recipe without a<br>wafer inside.<br>For all processes you can use<br>Sapphire wafer as a carrier<br>(located next to the tool).<br>Under the "Process" tab,<br>click on <i>Recipes</i> , select <i>load</i> ,<br>a pop-up message will<br>appear if you want to<br>overwrite the current recipe,<br>you should select Yes.<br>Highlight the clean process<br>recipe OPT- O2 Clean and<br>Run. | Styles   By Provide Styles   Let   PLAP CONTROL (M) Provide Styles     Description   Description   Description   Description     Description   Description   Description   Description |
|    | Accept the yellow alert when it appears, marking the end of the process.                                                                                                    |                                                                                                    |

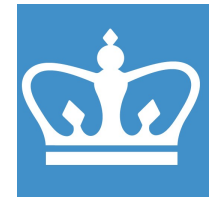

IN THE CITY OF NEW YORK

COLUMBIA NANO INITIATIVE / CENTER FOR INTEGRATED SCIENCE AND ENGINEERING

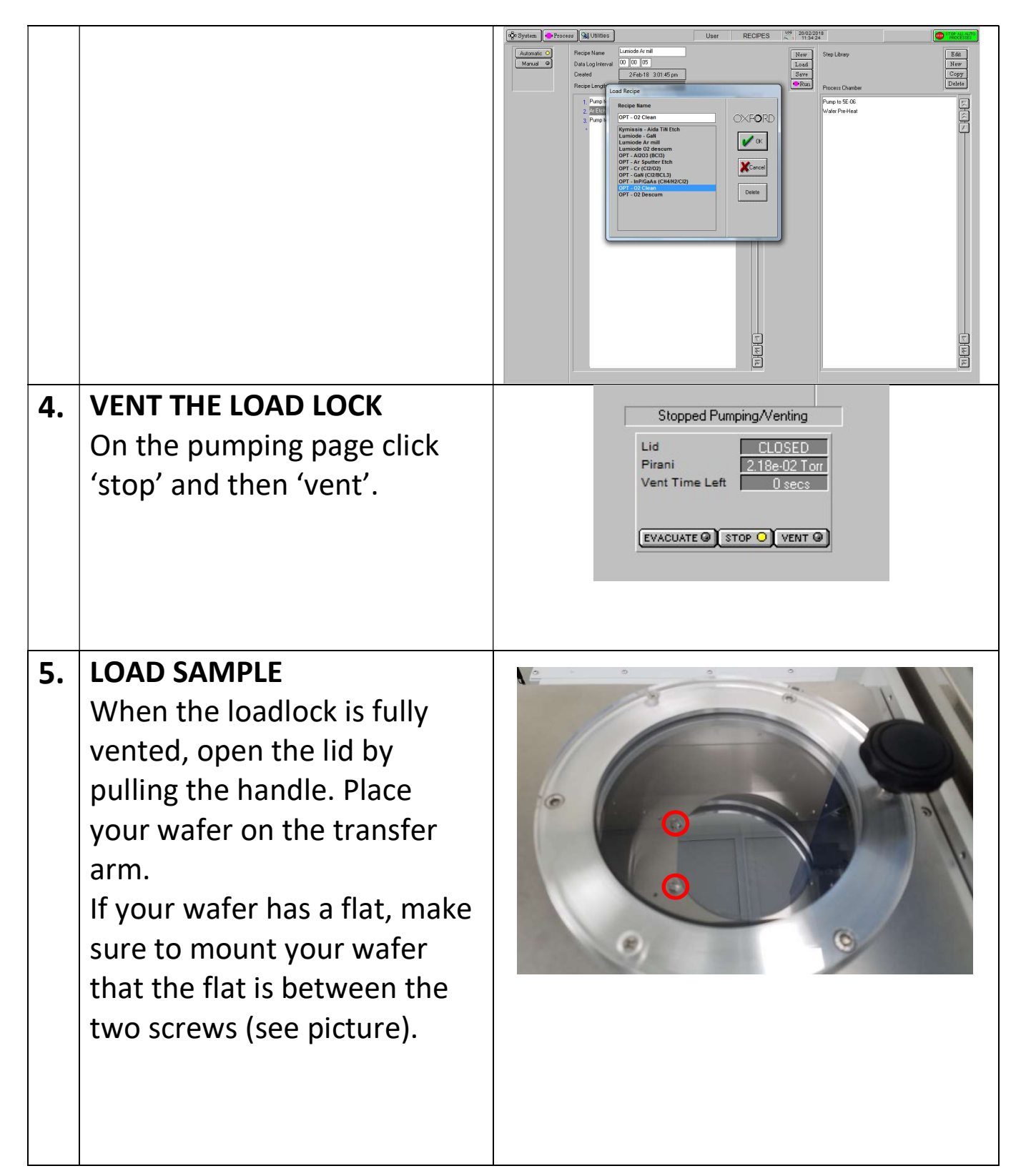

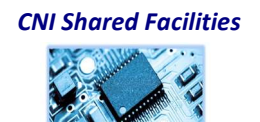

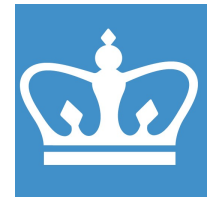

IN THE CITY OF NEW YORK COLUMBIA NANO INITIATIVE / CENTER FOR INTEGRATED SCIENCE AND ENGINEERING

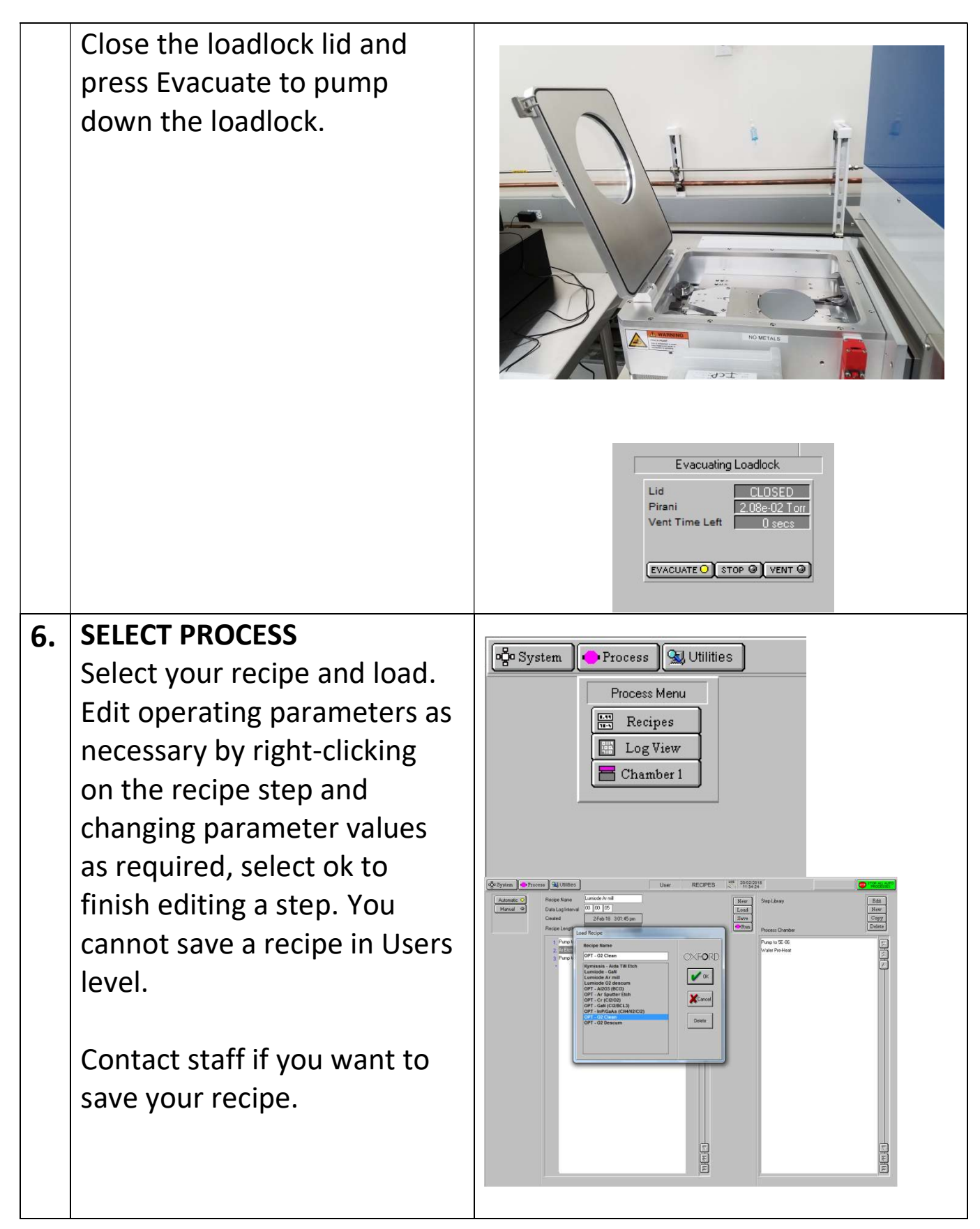

COLUMBIA NANO INITIATIVE / CENTER FOR INTEGRATED SCIENCE AND ENGINEERING

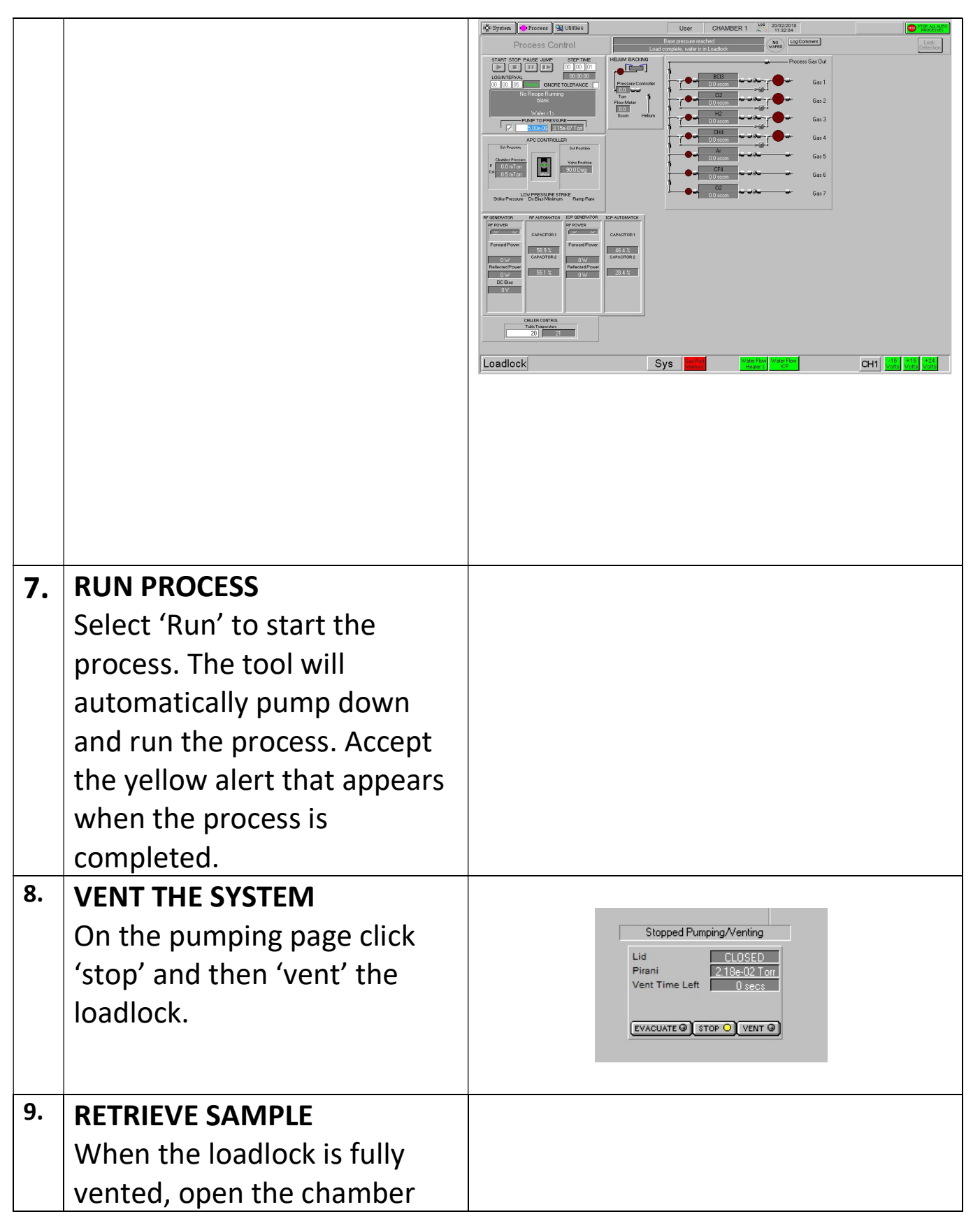

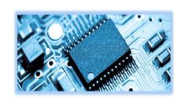

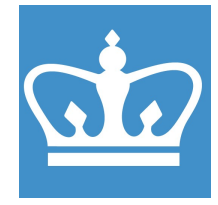

#### IN THE CITY OF NEW YORK COLUMBIA NANO INITIATIVE / CENTER FOR INTEGRATED SCIENCE AND ENGINEERING

| and retrieve your             |                                                                                                    |
|-------------------------------|----------------------------------------------------------------------------------------------------|
| sample/wafer.                 |                                                                                                    |
| Do not forget to load the the |                                                                                                    |
| sapphire wafer before         |                                                                                                    |
| pumping down. Evacuate        |                                                                                                    |
| the loadlock.                 |                                                                                                    |
| RUN CLEAN RECIEPE             |                                                                                                    |
| Run a clean recipe.           |                                                                                                    |
| To determine for how long     |                                                                                                    |
| you should run the recipe,    |                                                                                                    |
| you should watch the          |                                                                                                    |
| plasma color changes to       |                                                                                                    |
| pinkish.                      |                                                                                                    |
| RETURN TO NORMAL              |                                                                                                    |
| Leave the tool as you found   |                                                                                                    |
| it. Loadlock should be under  |                                                                                                    |
| vacuum. Do not leave the      |                                                                                                    |
| tool before the cleaning      |                                                                                                    |
| recipe is complete. Always    |                                                                                                    |
| leave a carrier wafer inside  |                                                                                                    |
| the loadlock. Cleanup the     |                                                                                                    |
| area, do not leave swabs or   |                                                                                                    |
| dirty wipes next to the tool. | 120 - r.u. fueroa la comuniserant nanite.                                                                                                    |
| BADGER LOGOUT: Don't          | Viindow Equipment Actions Reservation Actions                                                                                                    |
| forget to disable the tool in | CLE Shutdown Report Problem s Deposition System* Make Comment Vacuum                                                                                                    |
| badger after you're done.     | Qualify User<br>Browse Manual<br>al Sputtering System                                                                                                    |
|                               | -  -  Cambridge NanoTech ALD* -  -  Edwards Thermal Evaporator 1* (np2 -  Operating Control                                                                                                    |
|                               | Construct Code Construct Code Code |
|                               | Oxford ICP-RIE CI-based Cobra III-V Oxford ICP RIE*                                                                                                    |
|                               | and retrieve your<br>sample/wafer.<br>Do not forget to load the the<br>sapphire wafer before<br>pumping down. Evacuate<br>the loadlock.<br><b>RUN CLEAN RECIEPE</b><br>Run a clean recipe.<br>To determine for how long<br>you should run the recipe,<br>you should watch the<br>plasma color changes to<br>pinkish.<br><b>RETURN TO NORMAL</b><br>Leave the tool as you found<br>it. Loadlock should be under<br>vacuum. Do not leave the<br>tool before the cleaning<br>recipe is complete. Always<br>leave a carrier wafer inside<br>the loadlock. Cleanup the<br>area, do not leave swabs or<br>dirty wipes next to the tool.<br><b>BADGER LOGOUT:</b> Don't<br>forget to disable the tool in<br>badger after you're done.                                                                                                    |

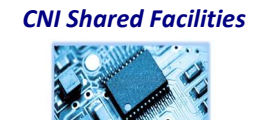